# **EC-CUBE 4** 管理画面デザインガイド

2018.09.24 策定(0.1.0) 2018.09.30 更新(0.1.1)

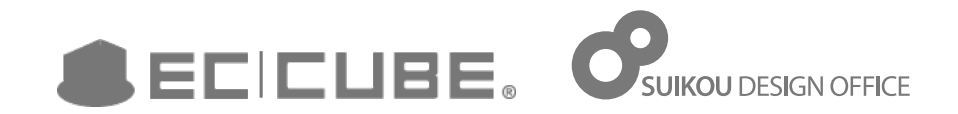

## もくじ

| このガイドの目的                            | 03             |
|-------------------------------------|----------------|
| 1. 総則                               | 04             |
| 画面構成要素のネーミング                        | 05             |
| カラー                                 | 06             |
| タイポグラフィ / 余白等                       | 07             |
| 2 デザインエレメント                         | 08             |
|                                     | 00             |
|                                     | 09             |
| ボタン/タノ button, tab-nav              | 10             |
|                                     |                |
| アイコン icon                           | 13             |
| アイコン icon<br>バッジ Badge              | 13<br>14       |
| アイコン icon<br>バッジ Badge<br>フォーム form | 13<br>14<br>15 |

| 3. デザインユニット | 18 |
|-------------|----|
|-------------|----|

| ヘッダバー header-bar                              | 19 |
|-----------------------------------------------|----|
| メインナビ main-nav                                | 20 |
| ページタイトルエリア page-title-area                    | 21 |
| テーブル table                                    | 22 |
| ブロックテーブル block-table                          | 23 |
| トグルボックス toggle-box                            | 26 |
| コンバージョンエリア conversion-area                    | 27 |
| $\mathcal{P} \mathcal{P} - \mathcal{h}$ alert | 28 |
| モーダルウィンドウ modal-window                        | 29 |

## このガイドの目的

- ・ このガイドはEC-CUBE 4の管理画面用に策定されたデザインガイドです。
- このガイドはEC-CUBE管理画面におけるUIデザインの管理のために作成されました。新しい画面の制作
   作・新要素の制作・プラグインによって出力されるUIの制作などの際に参照してください。
- · 管理画面デザインの際は、原則としてこのデザインガイドに記載された事項に従ってください。
- ・ 新規のデザインエレメントやデザインユニットが追加される場合は追記してください。
- 本ガイドの指示が明確にユーザビリティ・ユーザー体験に悪影響を与えると判断される場合は例外を設けてください。その際はデザインガイドそのものの改訂や汎用的な新ルールの追加を検討してください。
- ルール追加の際は、既存のルールとの統合は可能かどうかを検討し、ルールの数があまり増えないように 気をつけてください。
- 制作上の都合により、現時点での実装とこのデザインガイドの内容に差異がある場合があります。その場合は本ガイドの改訂あるいは次期バージョンで実装を改めることを検討してください。

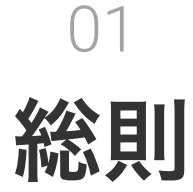

サイトデザイン全体に通底する基礎的なルールをここ に定めます。細則と矛盾する場合は、細則を優先して ください。

## 画面構成要素のネーミング

ション・付随する操作系などが配置されます。

| ecicube.        | EC-CUBE SHOP >    |                                       |     | 🙁 🕅 🖉 🖉                                              | ー ヘッダーバー header-bar                                              |
|-----------------|-------------------|---------------------------------------|-----|------------------------------------------------------|------------------------------------------------------------------|
| 番 ホーム く         | 商品登録 商品管理         |                                       |     | 商品マスター                                               | 両面上部に固定表示されます。 ロゴ・庄鋪名 (お上び庄鋪                                     |
| 前品管理 ~          |                   |                                       | _   |                                                      |                                                                  |
| ■ 受注管理 ~        | 商品基本情報            |                                       | ~   | 商品カテゴリ 🚱 🛛 🗸                                         | ページへのリンク)・ユーサーメニューを含んでいます。                                       |
| 💭 出荷管理 🗸 🗸      | . 商品D 🖌           | 12                                    |     | Q                                                    |                                                                  |
| 曾 会員管理          |                   |                                       |     |                                                      | コンニンツェリア                                                         |
| □ コンテンツ管理 ~     | 商品名 🚱 必須          |                                       |     | <ul> <li></li></ul>                                  | ー コンノンノエンプ contents-area                                         |
|                 | 商品種別 😧 必須         | 通常商品                                  |     | <ul> <li>ロ - カテゴリA-b</li> <li>ロ - カテゴリA-c</li> </ul> | 画面内のコンテンツ・入力フォームを表示します。                                          |
| 基本情報設定へ         |                   |                                       | 2   | □ 長いカテゴリの                                            |                                                                  |
| ショップマスター 特定商取引法 | 商品画家 🚱            |                                       |     |                                                      |                                                                  |
| 利用規約設定          | 11                |                                       |     |                                                      |                                                                  |
| 支払方法設定          |                   |                                       |     | M カテゴリC                                              | ーフフィマリカフム primary-col                                            |
| システム情報設定 ~      |                   |                                       | J   | 商品カテゴリを管理                                            | コンテンツや入力フォームのうち主要なものを表示しま                                        |
| その他の設定          |                   | ○ 画像を追加                               |     |                                                      |                                                                  |
| U A-F-XXFF V    | 商品説明 🕑            |                                       |     | 91 <b>O</b> V                                        | 9 0                                                              |
|                 |                   |                                       |     | オススメ 現定品 新入費                                         |                                                                  |
|                 |                   |                                       | 4   |                                                      | ー セカンタリカフム secondary-col                                         |
|                 |                   | · · · · · · · · · · · · · · · · · · · |     | 公開 オスス非公開 医 更新 2                                     | 補助的なコンテンツ・λカフォームなどを表示します。 画                                      |
|                 |                   |                                       |     | $\wedge$                                             |                                                                  |
|                 |                   |                                       |     |                                                      | 山にようしは仔仕しない場合がのり、ての場合はノブイマ     ・・・・・・・・・・・・・・・・・・・・・・・・・・・・・・・・・ |
|                 | · »_ · · <b>_</b> |                                       |     |                                                      | リカラムがコンテンツエリアの全幅を占めます。                                           |
| メインナ            | ピエリア              | main-nav-area                         |     |                                                      |                                                                  |
| PC表示時はi         | 雨石左端に同            | 定されます。モバイル表示時には隠さ                     | ħ   | 旧示                                                   |                                                                  |
| のたちになった         |                   | たられるす。これ「ル役小时には感じ                     | 101 | 7000                                                 |                                                                  |
| 的な操作で表          | 家で・非る不ら           | こなります。                                |     |                                                      | <b>フロック</b> block 赤枠で示した部分                                       |
|                 |                   |                                       |     |                                                      | コンテンツェリアに配置されます。あるひとつのテーマをも                                      |
| コンバー            | ジョンエ              | UZ conversion-area                    |     |                                                      |                                                                  |
|                 | / _ / <b>_</b>    |                                       |     |                                                      | った表示単位でめり、原則としてダイトルをもちます。フロ                                      |
| PC表示時は画         | 画面下端に固            | 定、モバイル表示時にはコンテンツエ                     | リア  | Pの最下                                                 | ック内部にコンテンツや入力フォームを、テーマにそってま                                      |
| 部に表示され          | ます。画面全            | ≧体の設定項目の確定および、それにき                    | きつ  | わるオプ                                                 | とめます。なおブロックに包含されないコンテンツも許可さ                                      |

れます。

管理画面内で使用されるカラーは原則として、以下の色に限ります。各色の用途についてはエレメント・ユニットの細則をご確認ください。なお写真や図・バナーに関してはこの限りではありません。

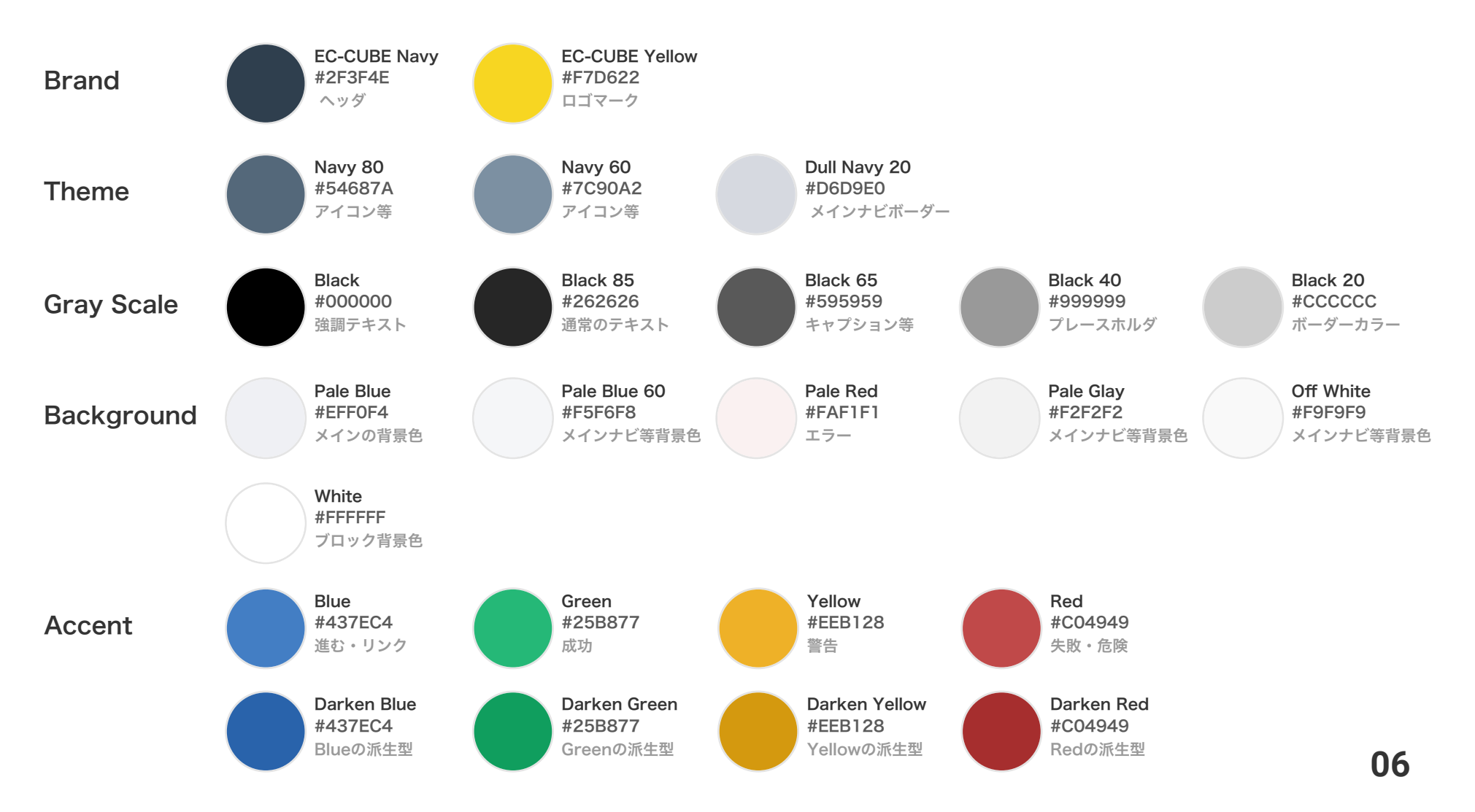

タイポグラフィ

基本的なルールのみを定めます。詳しくはエレメント・ユニットごとの細則をご覧ください。

- ・ ベースのフォントサイズは14pxです。
- ・ 使用フォントは原則サンセリフ体のフォントとし、CSSで厳密に指定しません。ユーザーの環境に応じた フォントが適用されるようにします。
- ・ 基本のテキストカラーは#262626(Black 85)です。
- リンクテキストカラーは#437EC4(Blue)で、アンダーラインは通常ありません。hover時にアンダーラインを付与してください。
- ・ 太字(bold)は見出し・キャプション・任意の強調したいテキストに対して使用できます。

### 余白など

マージン・パディングのピクセル値は原則的に5の倍数とします。詳しくは各エレメント・ユニットごとの細則 をご覧ください。

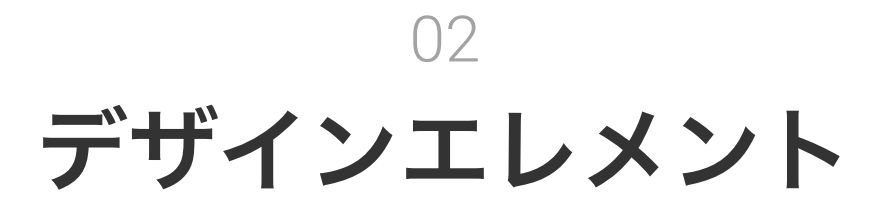

本節ではUIを構成する要素のうち、最小限の分割不能 なパーツと、それらがいくつか複合している比較的小 さなモジュールの扱いについてご案内します。 ブロック

あるひとつのテーマをもった表示単位であり、原則としてタイトルをもちます(ツールチップを含めることがで きます)。ヘッダ右のトグルアイコンを押して格納できます(トグルアイコンをつけなくても構いません)。

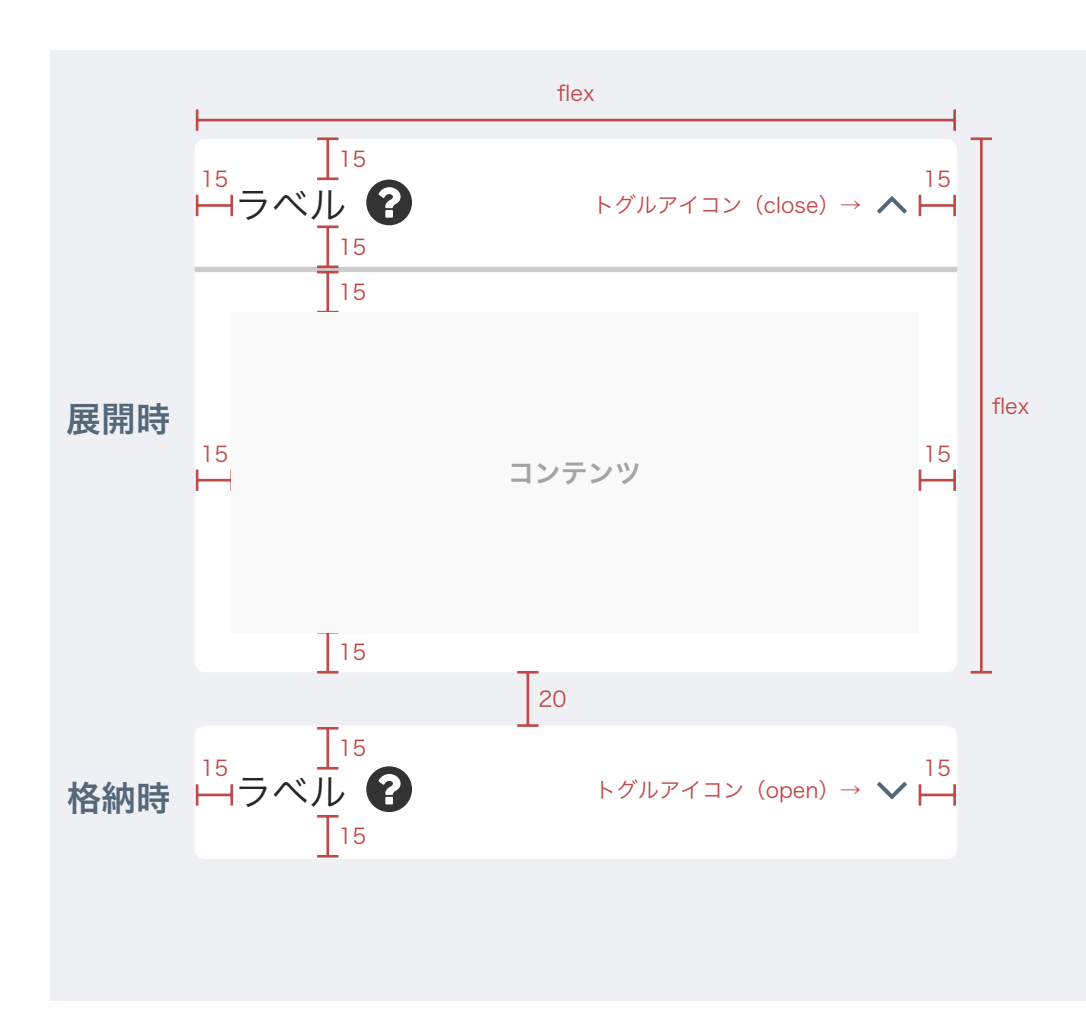

#### 各種サイズ

| width/height  | flex         |
|---------------|--------------|
| margin        | 上下20px / 左右0 |
| padding       | 15рх         |
| border-radius | 4рх          |

| 色      |          |
|--------|----------|
| 背景     | white    |
| タイトル罫線 | Black 20 |
| タイトル   | Black 85 |

#### テキストサイズ / スタイル

## ボタン/タブ(1)

### ボタンサイズ

ボタンサイズはおおまかに3種類用意します。アイコンのみのボタンはregularサイズに近いものですが paddingが異なります。

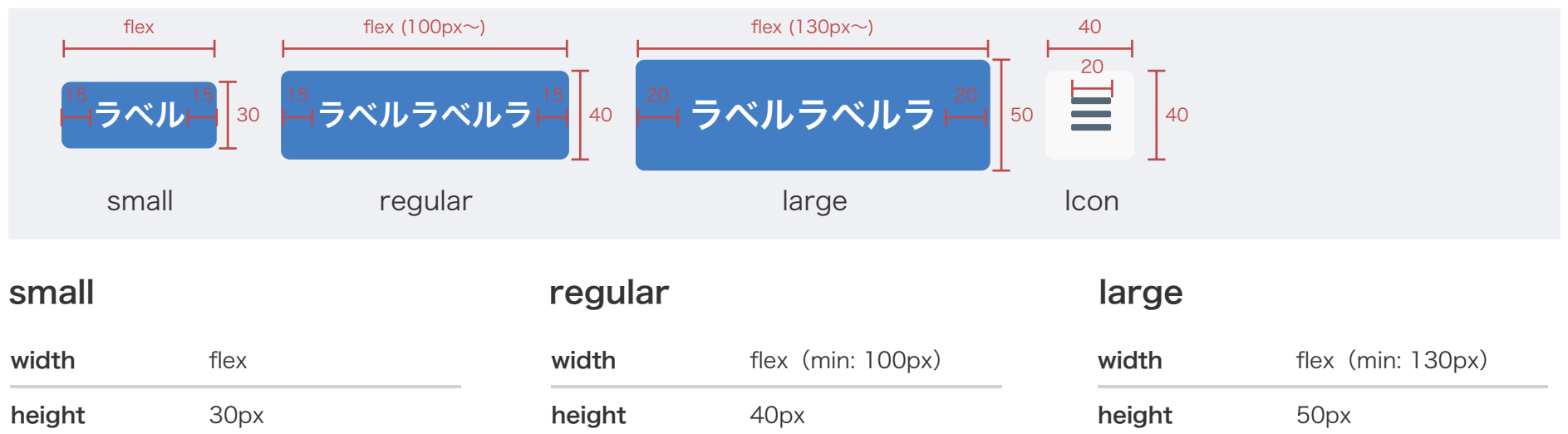

| Width         | ПОХ    |
|---------------|--------|
| height        | 30px   |
| padding       | 左右15px |
| border-radius | 4рх    |
| font-size     | 14px   |

| width         | flex (min: 100px) |
|---------------|-------------------|
| height        | 40px              |
| padding       | 左右15px            |
| border-radius | 4px               |
| font-size     | 14рх              |
|               |                   |

※lconはwidth / heightともに40px、内容のアイコンはおおよそ幅20pxとしてください。

左右20px

4рх

16px

padding

font-size

border-radius

## ボタン/タブ(2)

### カラー

ボタンカラーは4種類設定しています。ページやモーダルウィンドウの目的を達成するための操作を司るコンバ ージョンボタン・キャンセルや補助的操作を司るサブボタン・汎用的なノーマルボタン・そして破壊的操作を司 るデリートボタンです。

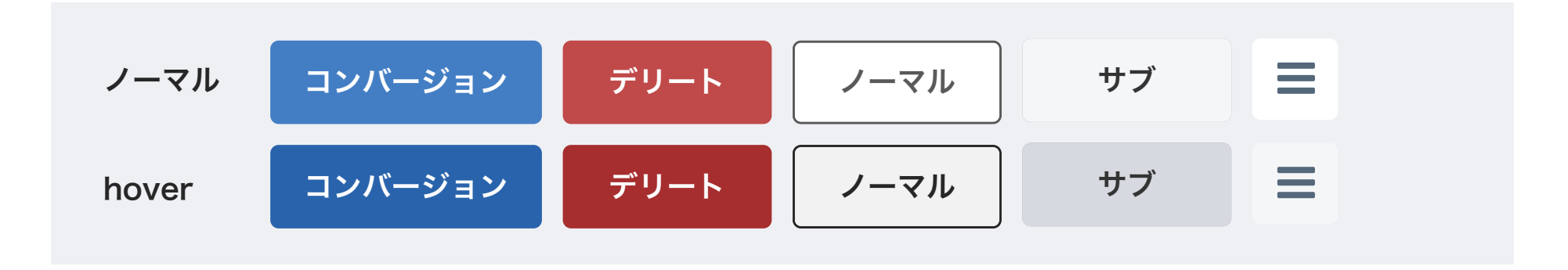

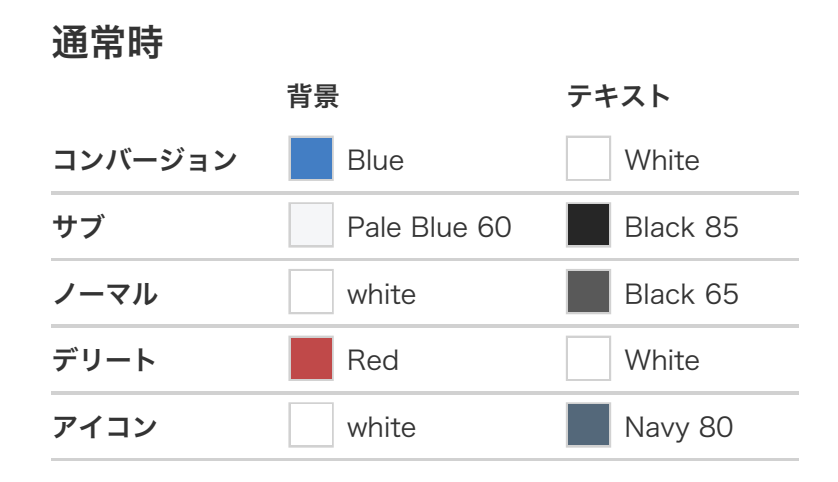

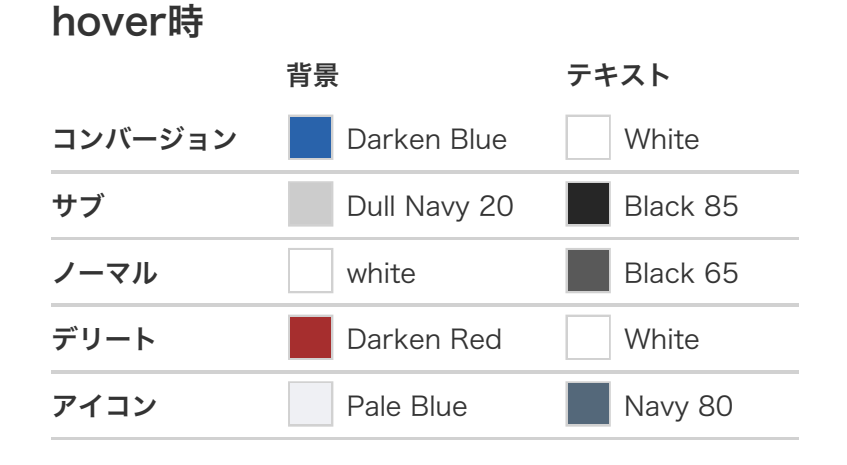

## ボタン/タブ(3)

### ボタンのラベル

- ラベルの文言は極力短くするように心がけてく ださい。
- ・ できるだけ2行にわたらないように。
- ・ 体言止めで意味が十分に通じる場合「~する」
   などの表現はつかいません。

### タブ

- ・ カラーはnormal、サイズはregularに準じます。
- activeなセクションの背景はborder色と同じに、
   テキストはWhite。
- 各ボタンの幅は最大のものに合わせて等しくして ください。
- 文言がおさまらない場合、表現の短縮を試みてく ださい。難しい場合のみsmallサイズの利用も許 可されます。

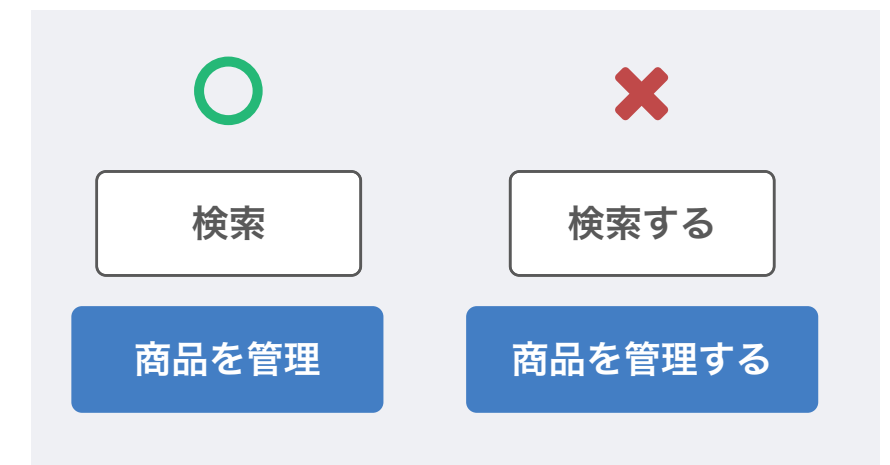

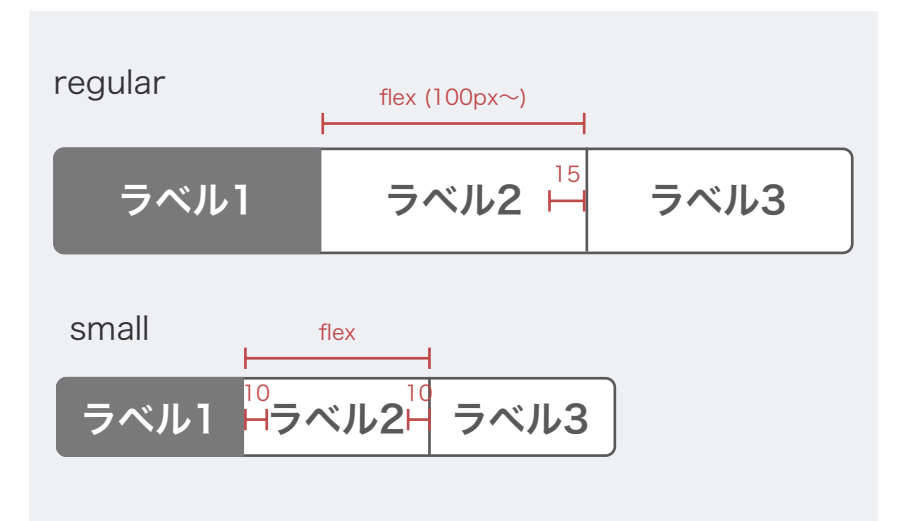

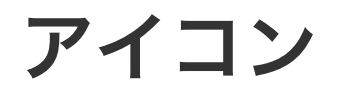

アイコンはFont Awesome (http://fontawesome.io/) を利用します。

### 管理画面内で特別な意味をもつアイコン

以下は管理画面内では独特の意味を持ちますので、この文脈から離れた使い方はしないでください。

▶ それぞれ単一の商品と商品群を表します。製品名であるEC-CUBEにも意味がかかっています。

- ▲ 各種の設定を表します。 🖋 や 🔤 といったアイコンは設定という文脈では利用しません。
- ✔ ▲ 開閉できるブロックまたはメニューのトリガーを表します。~ を押すと「開く」・~ を押すと「閉じる」という意味になります。田曰と使 用シーンを混同しないように注意してください。

「画面遷移を伴わない編集」を表します。このアイコンを押した場合、ページ遷移せずにデータ編集入力欄が現れます。

### テキストと隣接する場合

テキストから0.5em(テキスト1文字の50%)余白を設けてくだ さい。

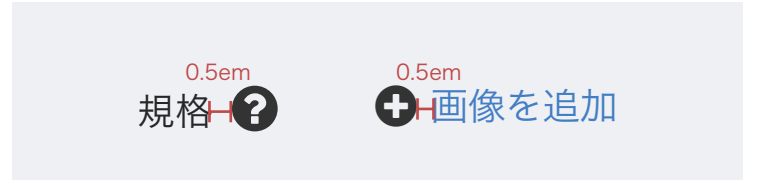

バッジ

バッジは特に注文の対応状況を示すために利用されます。カラーは5色、それぞれ以下の意味を持ちます。

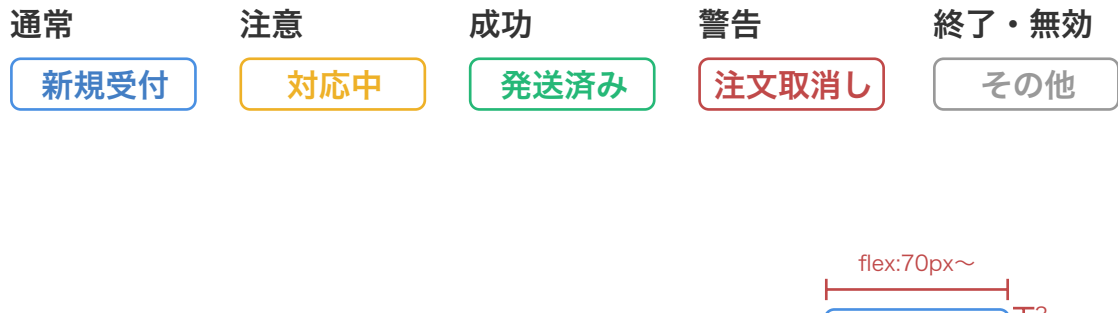

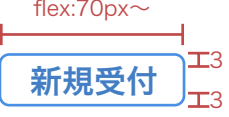

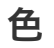

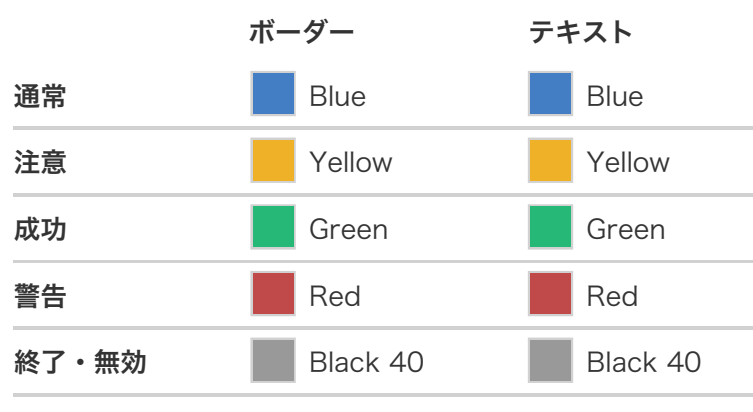

テキストサイズ / スタイル

| ラベル | 12px / bold |
|-----|-------------|
|     |             |
|     |             |
|     |             |
|     |             |
|     |             |

## フォーム(1)

### インプットの外観

インラインラベルやエラー表示などを含め、採用しているBootstrapで定義されている外観に準じます。ただし アクティブ色の青は「Blue」に、警告色の赤は「Red」をベースにするよう置き換えてください。

### ラベルとインプットのレイアウト

インプットとラベルの組み合わせが並ぶ場合、上下に10pxの余白をとります。ラベルとインプットが横に並ぶ 場合、ラベル表示可能エリアから10px程度のマージンをとってください。

| お名前 🕜 必須    | H テキスト         |
|-------------|----------------|
|             | <u> </u>       |
| 来訪の目的 😮 🔌 🧟 | 10 ウェブサイトを見て ◆ |
|             |                |

## フォーム(2)

ラベルとインプットが縦に並ぶ場合、 ラベルとインプット間のマージンは 5pxとしてください。前項と同様、イ ンプットとラベルのユニット間のマー ジンは10pxです。

| ラベル 🕜 必須 |  |
|----------|--|
|          |  |
| ラベル 🕜 必須 |  |
|          |  |
|          |  |

インプットの下部に何らかの要素(エ ラーメッセージなど)が入る場合、 10pxの下マージンを入れます。

| ラベル ? 必須                   |  |
|----------------------------|--|
|                            |  |
| <b>±</b> ラベル <sup>™5</sup> |  |
|                            |  |

## ツールチップ

- ・ ツールチップはツールチップアイコンを含むラベル全体にマウス オーバーまたはタップがなされたときに表示されます。
- ・ パディングは上下10px、左右15px、最大幅は200pxです。
- ラベルにリンクが設定されている場合はツールチップの付与は非 推奨とします。別の場所にキャプションをつけるなどして回避し てください。
- ・ ツールチップの尻尾は横10px / 縦5px。ツールチップアイコンの真上に表示されるのが望ましいです。

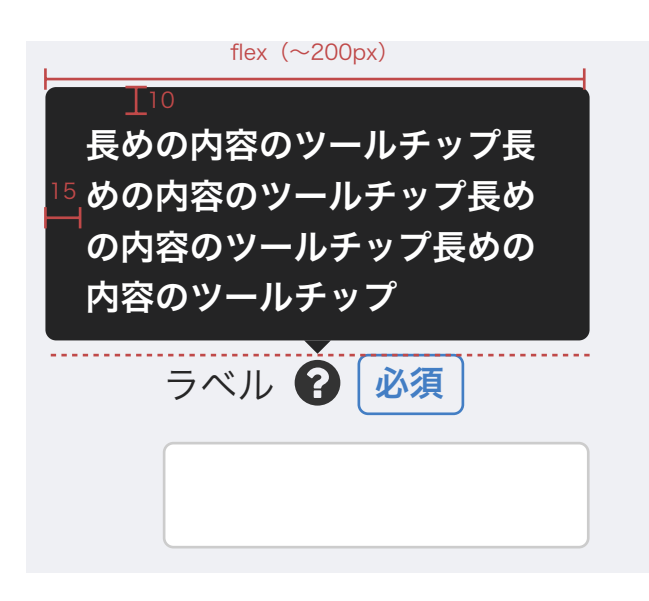

#### 各種サイズ

| width         | flex(最大200px)   |
|---------------|-----------------|
| margin        | 0               |
| padding       | 上下10px / 左右15px |
| border-radius | 4рх             |
|               |                 |

| E    |          |  |
|------|----------|--|
| 背景   | Black 85 |  |
| テキスト | White    |  |
|      |          |  |

#### テキストサイズ / スタイル

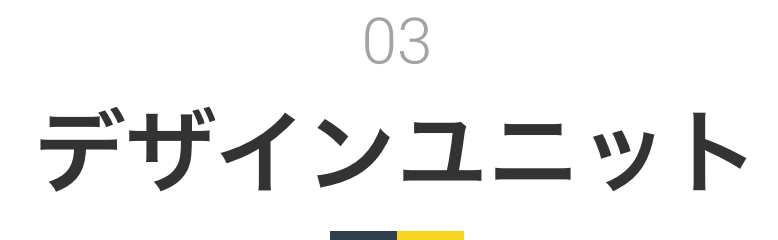

本節ではUIを構成する要素のうち、複数の要素が合わ さってできる比較的大きなモジュールの扱いについて ご案内します。

ヘッダバー

PC表示時(1024px~)

|        | ⋶с∣с⊔ве <sub>∘⊢⊢</sub> シ∍ッ | /プ名 >      | 65   |            | 🕑 管理者 様 🗸     |
|--------|----------------------------|------------|------|------------|---------------|
| モバイ    | ル表示時(~767px)               |            |      |            |               |
| ≡      | EC-CUBE SHOP >             |            |      | <b>0</b> ~ | _65 メニュークローズ時 |
| <      | EC-CUBE SHOP >             |            |      | <b>0</b> ~ | メニューオープン時     |
| 各種サ    | ヤイズ                        |            | 色    |            |               |
|        |                            |            | 背景   |            | EC-CUBE Navy  |
| margin | 0                          |            | テキスト |            | White         |
| paddin | <b>g</b> 上下10p;            | < / 左右15px |      |            |               |
| border | -radius 4px                |            | テキス  | トサイズ /     | (スタイル         |
|        |                            |            | タイトル | ,          | 13px / bold   |

メインナビ

| 画面幅 1280px~ | 220                                                      |              |
|-------------|----------------------------------------------------------|--------------|
| 第1カテゴリ      | 15<br>15<br>ラベル<br>エ10                                   | <b>∨</b> ⊢   |
| 第2カテゴリ      | <sup>25</sup> → <sup>I10</sup><br>→ベル<br>I <sup>10</sup> | $\checkmark$ |
| 項目(アイテム)    | 30 <sup>I10</sup><br>ーーラベル<br>I <sup>10</sup>            |              |
| カレント・アイテム   | ラベル                                                      |              |

| 画面幅 ~1279px | 180                                                                  |                          |
|-------------|----------------------------------------------------------------------|--------------------------|
| 第1カテゴリ      | <sup>15</sup><br>ー<br>イ<br>エ <sup>10</sup><br>ラベル<br>T <sup>10</sup> | <b>∨</b> ⊢ <sup>15</sup> |
| 第2カテゴリ      | 25 I <sup>10</sup><br>ーーラベル<br>I <sup>10</sup>                       | <sup>15</sup><br>∨⊢      |
| 項目(アイテム)    | 30 I10<br>トー・1ラベル<br>I10                                             | 15<br>                   |
| カレント・アイテム   | ラベル                                                                  |                          |

#### 色

| カテゴリ背景   | Pale Blue 60 |
|----------|--------------|
| カテゴリテキスト | Navy 80      |
| 項目背景     | White        |
| 項目テキスト   | Navy 80      |
| カレント背景   | Navy 80      |
| カレントテキスト | White        |
| ボーダー     | Dull Navy 20 |

#### テキストサイズ / スタイル

| 第1カテゴリ(1280px~) | 16px / normal |
|-----------------|---------------|
| 第2カテゴリ(1280px~) | 14px / normal |
| 項目(1280px~)     | 14px / normal |
| 第1カテゴリ(~1279px) | 14px / normal |
| 第2カテゴリ(~1279px) | 12px / normal |
| 項目(~1279px)     | 12px / normal |

ページタイトルエリア

コンテンツエリアの最上部に位置し、表示中の画面のタイトルとその画面の属するカテゴリを表示します。

そのページが親子関係をもつカテゴリに属している場合(例えば【設定→基本情報設定】など)、カテゴリ部に は子カテゴリの名前を表示します。この例の場合であれば【基本情報設定】を表示します。

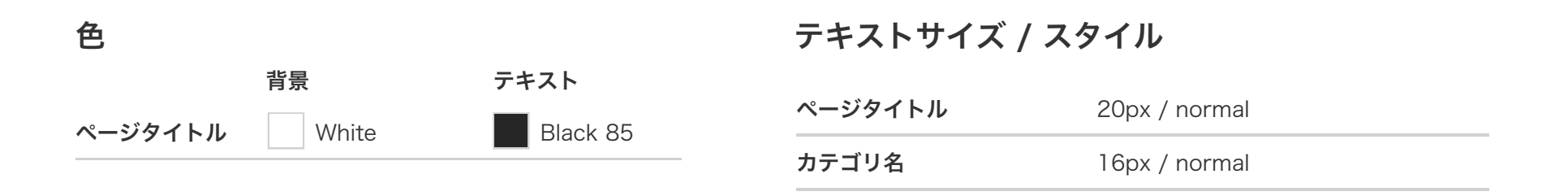

テーブル

EC-CUBE 4のUIにテーブルは複数種ありますが、単に「テーブル」と呼ぶ場合は、ブロックに内包される標準的な表組みを指します。かならずブロック内のコンテンツとして使用されます。

| 15 <sup>⊥10</sup> 15<br>⊢ <b>規格1</b> ⊢<br>T10 | <sup>15</sup><br>⊢ <mark>規格2</mark> | 商品コード  | 在庫数 | 販売価格(円) |
|-----------------------------------------------|-------------------------------------|--------|-----|---------|
| サイズ                                           | カラー                                 | aa0001 | 5   | 10,000  |
| サイズ                                           | カラー                                 | aa0001 | 5   | 10,000  |
| サイズ                                           | カラー                                 | aa0001 | 5   | 10,000  |

色

|          | 背景        | テキスト     |
|----------|-----------|----------|
| 見出し行     | Pale Gray | Black 85 |
| データ行(奇数) | Off White | Black 85 |
| データ行(偶数) | White     | Black 85 |

#### テキストサイズ / スタイル

| 見出し行 | 14px / bold   |
|------|---------------|
| データ行 | 14px / normal |

## ブロックテーブル(1)

ブロックそのものがテーブルになっているユニットで、データの一覧に使用されます。ここではブロックテーブルそのものと、その周辺で使用されるUIも説明します。

| 一括撐        | 操作エリア                                      |                            |       |                          |      |                          | オプション             | エリア |             |       |      |                      |
|------------|--------------------------------------------|----------------------------|-------|--------------------------|------|--------------------------|-------------------|-----|-------------|-------|------|----------------------|
| 一括操        | 作(メールする)                                   | 納品書出力                      | 対応状況の | 変更 🔶 決                   | 定    |                          | 100件 🗢            |     | SVダウンロード    | \$    | SV出力 | 設定                   |
|            | 注文者                                        | 支払方法                       | 対応状況  | 購入金額                     | お問合せ | 出荷状況                     | お問合せ番号            |     | お届け先        | メール送付 |      |                      |
| <b>1</b> 5 | 201805120001<br>山田 はなこ<br>2017/09/13 21:23 | 515<br>╋ <sup>到</sup> 郵便振替 | 新規受付  | ¥124,920<br>❶未決済         |      | 未出荷                      | 1234567890        |     | 斉藤和夫<br>埼玉県 | 1     | ■■   | ~                    |
|            | 999<br>山田 はなこ<br>2017/09/13 21:23          | 郵便振替                       | 新規受付  | ¥124,920<br>❶未決済         | ø    | 未出荷                      | 1234567890        |     | 斉藤和夫<br>埼玉県 | 1     | 田間   | ✓ i済みにす <sup>→</sup> |
|            | 998<br>山田 はなこ<br>2017/09/13 21:23          | 郵便振替                       | キャンセル | ¥124,920<br>❶未決済         | Ø    | 未出荷                      | 1234567890        |     | 斉藤和夫<br>埼玉県 | 1     |      | ~                    |
|            | 995<br>山田 はなこ<br>2017/09/13 21:23          | 郵便振替                       | 取り寄せ中 | ¥124,920<br>✔決済完了        |      | 未出荷                      | 7843795           | ~   | 斉藤和夫<br>埼玉県 | 1     | ▦    | ~                    |
|            | 994<br>山田 はなこ<br>2017/09/13 21:23          | 郵便振替                       | 決済待ち  | ¥124,920<br><b>①</b> 未決済 | 9    | 未出荷                      | 1234567890        | •   | 斉藤和夫<br>埼玉県 | 1     | ▦    | ~                    |
|            | 992<br>山田 はなこ<br>2017/09/13 21:23          | クレジット                      | 出荷待ち  | ¥124,920<br>✔決済完了        |      | 未出荷                      | 1234567890        | ✓   | 斉藤和夫<br>埼玉県 | 1     | ▦    | ~                    |
|            | 991<br>山田 はなこ<br>2017/09/13 21:23          | 郵便振替                       | 処理済み  | ¥124,920<br>✔決済完了        | ø    | 田荷完了メール;<br>2018.06.12 ☑ | ≾信済<br>1234567890 | •   | 斉藤和夫<br>埼玉県 | 1     | Ⅲ    | ~                    |
|            |                                            |                            |       | "                        | 1    | 2 3 4 5                  | » ページ             | ネーシ | ョン          | データ   | 操作工  | リア                   |

## ブロックテーブル(2)

### ブロックテーブル

ブロックテーブルはデータの一覧とその操作手段を提 供するUIです。ヘッダー行とデータ行があり、データ 行はデータの表示セルのほか、データ操作のためのチ ェックボックスとデータ操作エリアを含んでいます。 データ行の背景色を変更することで、データをハイラ イト表示することが可能です。

### データ操作エリア

個別のデータに対応する操作を行うためのアイコンボ タンが並ぶエリアです。原則としてアイコンボタンに はツールチップをつけ、ユーザー理解を補助する必要 があります。

#### 一括操作エリア

複数のデータを一括操作するUIの表示箇所です。デー タ行の一括操作用チェックボックスがチェックされた ときにはじめて表示されます。

### オプションエリア

データの表示件数やCSVダウンロードボタンなど補助 的な役割のUIを表示する箇所です。

### ページネーション

ブロックテーブルのデータが複数ページに渡る場合に 表示されるナビゲーションUIです。BootStrapの提供 するUIに準じます。

#### 色

|          | 背景           | テキスト     |
|----------|--------------|----------|
| 見出し行     | White        | Black 85 |
| データ行     | White        | Black 85 |
| データ行(強調) | Pale Blue 60 | Black 85 |
| データ行(警告) | Pale Red     | Black 85 |

## ブロックテーブル (3)

### ブロックテーブルのアレンジ例

見出し行の上にデータ新規作成用のインプットを置いたり、データ並べ替えのためのUIを提供している例で す。カテゴリやタグ、規格などのデータセットを扱うために使われているパターンです。

| <b>^</b> | ♦           | <b>S</b>                                                                                                    | ×                                                                                                    |
|----------|-------------|----------------------------------------------------------------------------------------------------|----------------------------------------------------------------------------------------------------|
| <b>^</b> | ↓           |                                                                                                    | ×                                                                                                    |
| <b>^</b> | ≁           | <b>A</b>                                                                                                    | ×                                                                                                    |
| <b>^</b> | ↓           |                                                                                                    | ×                                                                                                    |
|          | ↑<br>↑<br>↑ | <ul> <li>↑</li> <li>↓</li> <li>↓</li></ul> | <ul> <li>↑</li> <li>↓</li> <li>↓</li></ul> |

## トグルボックス

ブロック内またはブロック外で、コンテンツのトグル(表示・非表示の切り替え)を行うことができます。オプ ショナルな入力項目や、データ検索項目の表示・非表示に使用されます。

#### クローズ時

#### 各種サイズ

| 商品名・商品ID・商品コード                 | width   | 親要素の100%     |
|--------------------------------|---------|--------------|
|                                | margin  | 0            |
| ■ 詳細検索                         | padding | 上下左右15px     |
| オープン時                          | 色       |              |
| Г <b>У У Н</b> О               | 背景      | Pale Blue 60 |
| 商品名・商品ID・商品コード                 | テキスト    | Black 85     |
|                                | ボーダー    | Dull Navy 20 |
| ■ 詳細検索<br>115<br>カテゴリ          |         |              |
| 15<br>選んでください ◆ 1!<br>フィルタ     | 5       |              |
| □ 公開 □ 非公開 □ 在庫切れ<br><u>15</u> |         |              |

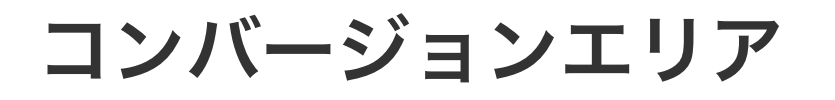

入力内容の決定ボタン・上層への移動ナビゲーション・オプション項目が表示される箇所です。画面下に固定表 示されます。

|   |       |         | 20<br>— T10 |
|---|-------|---------|-------------|
|   | 本会員 🖨 | 会員情報を登録 |             |
|   |       |         | <u> </u>    |
| 色 |       |         |             |

| 肖景   | EC-CUBE Navy(个透明度80%) |
|------|-----------------------|
| テキスト | White                 |

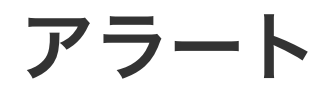

ユーザー操作のフィードバックとしてページタイトルの下に表示されます。Bootstrapに準じますが、アイコン が付き、カラーはEC-CUBE 4のカラースキームに従います。

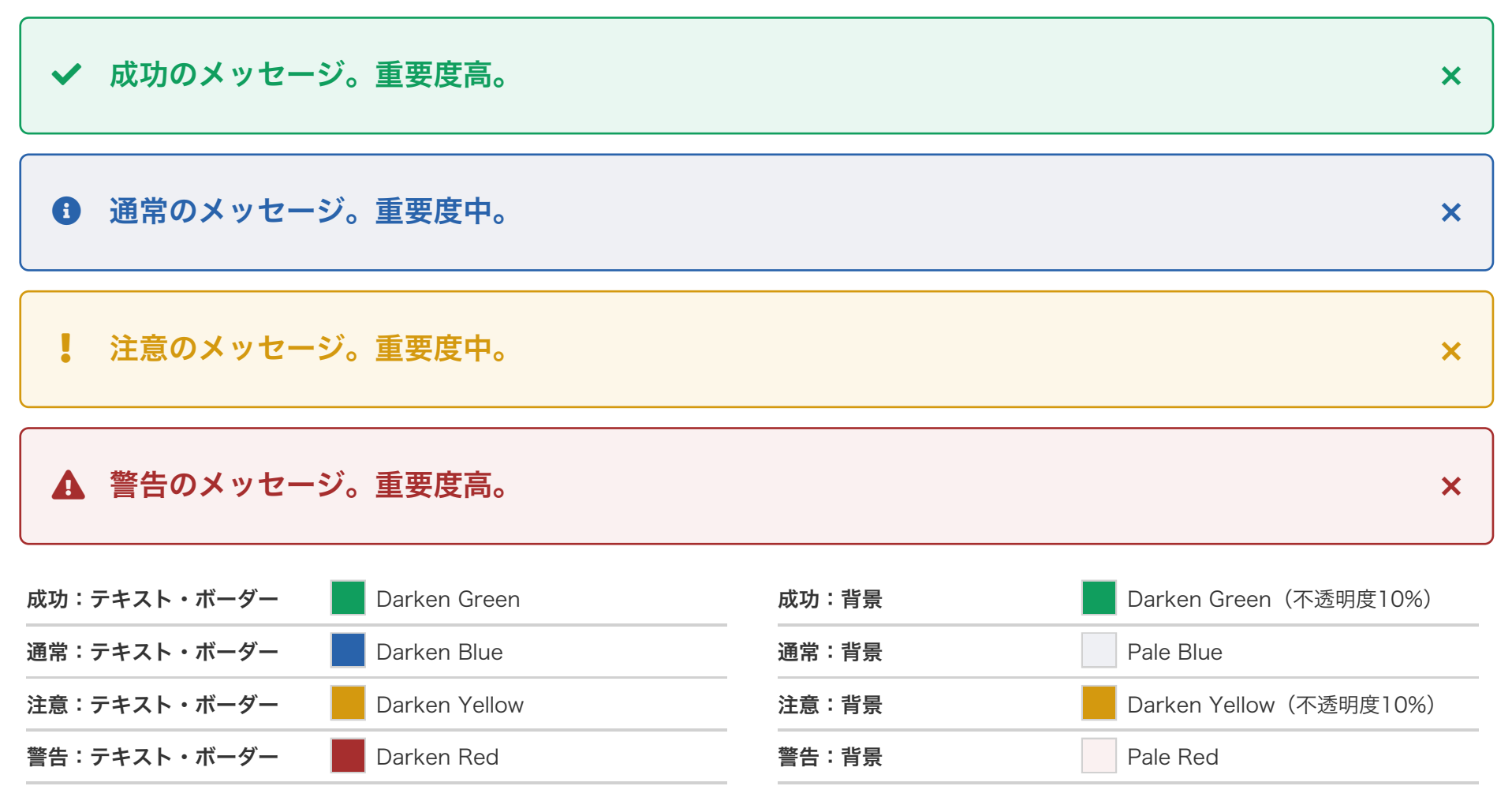

モーダルウィンドウ

モーダルウィンドウは非可逆的な操作の実行確認や、操作の詳細な指定のために利用されます。モーダルウィンドウの他の領域はBlack・不透明度65%のオーバーレイでマスクされます。

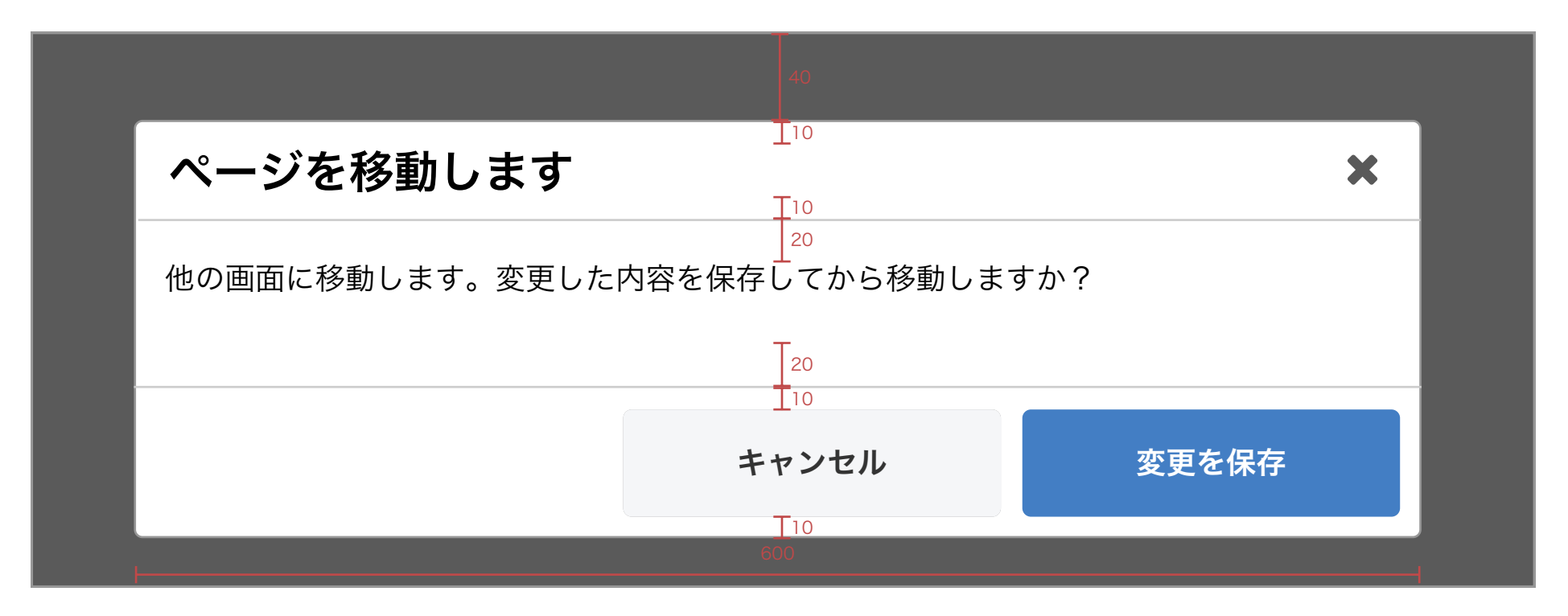

テキストサイズ / スタイル

**見出し** 21px / bold

本文部

14px / normal

モーダルウィンドウの位置は中央寄せ、画面上端から 40pxとなります。幅は600pxを基準とします。